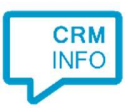

How to configure caller recognition and screen-pop for:

## AMF

Supported versions: Contact replication method: CSV TXT export Screen pop method: URL

## Prerequisites

The required CSV file can't be generated automatically. This must be configured by AMF in the AMF Export service. Please contact AMF to set this up. Required fields in the CSV file are relatiecode, name and phone number fields.

## Configuration steps

1) Start by clicking 'add recognition' in the Recognition Configuration Tool (this is done automatically if no configuration has yet been configured). From the list of applications, choose 'AMF', as shown below.

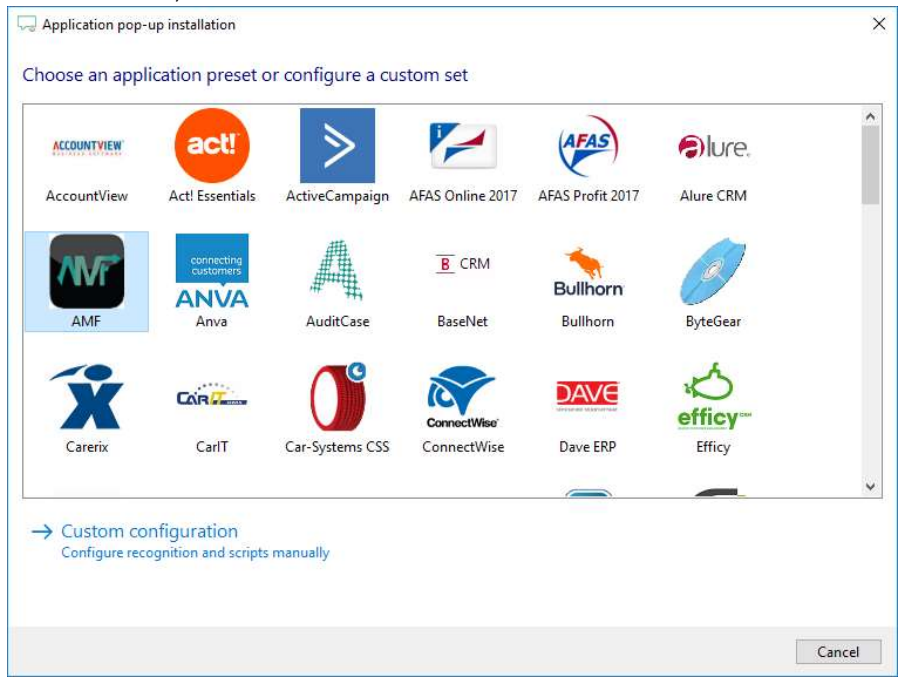

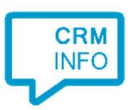

2) Select the CSV export file which contains the customer data and press Next.

| Open                                                    |                         |               |                            | >    |
|---------------------------------------------------------|-------------------------|---------------|----------------------------|------|
| – 🔿 👻 🛧 📙 > This PC                                     | C > Desktop > Microsign | ٽ ~           | Search Microsign           | Ą    |
| Organise 👻 New folder                                   |                         |               |                            | . 0  |
| CloudCTI.nl                                             | lame ^                  | Date modified | Туре                       | Size |
| Webclient2018 CloudCTI Team site - Clou This PC Desktop |                         |               |                            |      |
| × ×                                                     |                         | ~             | Export files (*.csv;*.bxt) | ~    |
| File <u>n</u> ame                                       | contacts.csv            |               |                            | 124  |

3) Ensure the export file contains the fields: RELATIECODE and NAAM. The CTI Wizard automatically detected phone number columns. The content of these columns will be indexed for matching the phone number of an incoming call. Click 'next' to continue

| RELATIECODE        | NAAM                | PLAATS              | TELEFOON         | 0        |
|--------------------|---------------------|---------------------|------------------|----------|
| Custom field 🛛 🗸 🗸 | Custom field $\sim$ | Custom field $\sim$ | Phone number 🛛 🗸 | <b>•</b> |
| testtest           | Test                | TESTLOCATIE         | +31612345678     |          |
|                    |                     |                     |                  |          |
|                    |                     |                     |                  |          |
|                    |                     |                     |                  |          |
|                    |                     |                     |                  |          |
|                    |                     |                     |                  |          |
|                    |                     |                     |                  |          |

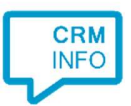

4) Choose which fields to display in the call notification on an incoming call. Any extra field from the export can be added by clicking 'Add recognition field'.

| 0     | Incoming call<br>Name: NAAM<br>Number: TELEFOON |   |      |        |
|-------|-------------------------------------------------|---|------|--------|
| Windo | ws allows a maximum of 255 characters           | X |      |        |
| 1     | Add recognition field Add call field            |   |      |        |
|       | Add recognition neid                            |   |      |        |
|       |                                                 |   |      |        |
|       |                                                 |   |      |        |
|       |                                                 |   |      |        |
|       |                                                 |   |      |        |
|       |                                                 |   |      |        |
|       |                                                 |   | Back | Cancel |

5)

| Script name                               | Show Cont         | Show Contact                                                                                            |  |  |  |
|-------------------------------------------|-------------------|----------------------------------------------------------------------------------------------------|--|--|--|
| Webpage                                   | AMF://1 Re        | AMF://1 RelMngmt.exe DETAILS CODE \$(RELATIECODE)                                                       |  |  |  |
| Click on a recognition field to add       | it to the webpage | Click on a call field to add it to the webpage                                                          |  |  |  |
| RELATIECODE<br>NAAM<br>PLAATS<br>TELEFOON |                   | Caller number<br>Caller name<br>Device name<br>Ddi number<br>Ddi name<br>Start time<br>Application name |  |  |  |
| Restore the default webpage               |                   |                                                                                                    |  |  |  |

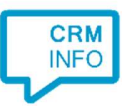

6) There is one pre-configured script to display caller details based on the RELADTIECODE field from the TXT/CSV export. In case your export is missing the required field, you'll see a

warning icon  $^{ extsf{M}}$  . You can alter/add/remove scripts if required. Click 'Next' to continue.

| 🖵 Application pop-up installation                                                                                     | ×          |
|----------------------------------------------------------------------------------------------------|------------|
| Which actions do you want to perform?                                                                                 |            |
| The 'Show Contact' script is pre-configured. Optionally, you can add extra scripts to the incoming call notification. |            |
| Show Contact                                                                                                    | <b>m</b>   |
| Show the caller using the 'relatiecode' field                                                                         |            |
| $\rightarrow$ Add a new script                                                                                        |            |
| Choose from a list of predefined scripts or create a custom script                                                    |            |
|                                                                                                    |            |
|                                                                                                    |            |
|                                                                                                    |            |
|                                                                                                    |            |
|                                                                                                    |            |
|                                                                                                    |            |
|                                                                                                    |            |
|                                                                                                    |            |
|                                                                                                    |            |
|                                                                                                    |            |
|                                                                                                    |            |
|                                                                                                    |            |
| Back                                                                                                    | ext Cancel |

7) Check the configuration summary and click finish to add the recognition from AMF.

| 🥪 Application pop-up installation                                                                                                    | >                    | < |
|----------------------------------------------------------------------------------------------------|----------------------|---|
| Summary                                                                                                    |                      |   |
| Application                                                                                                    |                      |   |
| Microsign                                                                                                    |                      |   |
| Recognition                                                                                                    |                      |   |
| $Recognition\ from\ import\ file\ C: \ Users \ ElyneHofma \ Desktop \ CRM \ Microsign \ contacts \ Signarrow \ Signarrow \ Signarow \ Sig$ | S.CSV                |   |
| Scripts                                                                                                    |                      |   |
| Show Contact: Open webpage AMF://1 RelMngmt.exe DETAILS CODE \$(RELATIECODE                                                                                                    | E)                   |   |
|                                                                                                    |                      |   |
|                                                                                                    |                      |   |
|                                                                                                    |                      |   |
|                                                                                                    |                      |   |
|                                                                                                    |                      |   |
|                                                                                                    |                      |   |
|                                                                                                    |                      |   |
|                                                                                                    |                      |   |
|                                                                                                    |                      |   |
|                                                                                                    |                      |   |
|                                                                                                    | Deals Finish Control |   |
|                                                                                                    | Dack Finish Cancel   | 1 |